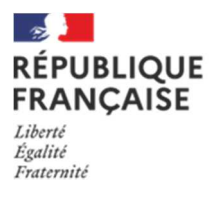

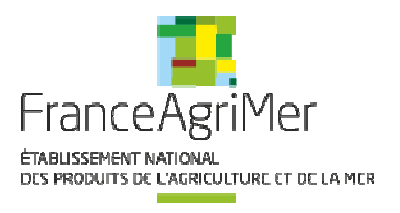

# Déclaration de Traitement à l'Eau Chaude

Information aux Opérateurs Professionnels Autorisés concernant l'évolution des modalités de déclaration des traitements à l'eau chaude (TEC).

## ✓ Une nouvelle fonctionnalité appelée « déclarer un TEC » sur la Plateforme des Bois et Plants de vigne

Le Traitement à l'Eau Chaude (TEC) de boutures, issues d'une vigne-mère dont l'obligation de TEC a été notifiée par FranceAgriMer, doit toujours être déclaré par l'Opérateur Professionnel Autorisé (OPA).

A partir de cette année, c'est au moyen d'une nouvelle fonctionnalité mise en place sur la plateforme des Bois et Plants de vigne que vous êtes invité à faire cette déclaration.

Vous pourrez contacter votre service territorial pour vous accompagner dans cette démarche si besoin.

#### ✓ Pour quoi faire ?

Les parcelles dont l'obligation de traitement a été notifiée par FranceAgriMer, pour lesquelles un TEC est donc exigé pour pouvoir utiliser les boutures et/ou commander des étiquettes, sont signalées par un indicateur rouge **()** dans la dernière colonne «TEC requis» (voir copie écran page suivante), cet indicateur est également présent sur la liste téléchargeable de vos parcelles.

Une fois la déclaration du TEC réalisée, vous pouvez alors utiliser ces boutures ainsi traitées pour vos propres greffages et en cas de cession procéder à **la commande d'étiquette.** 

## ✓ A partir de quand ?

L'accès à cette fonctionnalité sera effectif à partir du 1<sup>er</sup> décembre **2022.** 

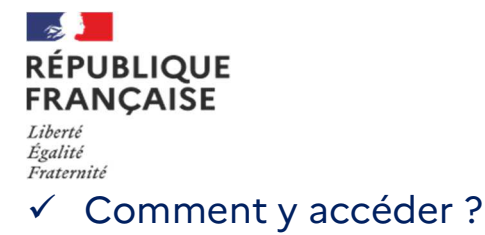

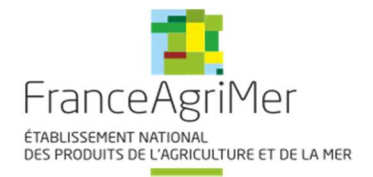

La déclaration peut être réalisée à partir de « Mes vignes-mères » de la plateforme des Bois et Plants de vigne, accessible depuis : <u>https://portailweb.franceagrimer.fr/portail/</u>

## ✓ Comment réaliser une déclaration ?

La déclaration doit être effectuée après le TEC lorsque l'OPA est en possession de l'attestation de traitement signée par la station de traitement. L'OPA doit alors se munir de l'attestation scannée et se connecter à la plateforme des Bois et Plants de vigne. Depuis la page « Mes parcelles », l'OPA sélectionne les parcelles pour lesquelles il souhaite déclarer un TEC via une case à cocher en bout de ligne 1.

| ACCUE         | EIL Mes p                        | arcelles            |              |                 |                   |                       |                    |        |              |                  |                         |             |          |
|---------------|----------------------------------|---------------------|--------------|-----------------|-------------------|-----------------------|--------------------|--------|--------------|------------------|-------------------------|-------------|----------|
|               |                                  |                     |              |                 |                   |                       |                    |        |              |                  |                         | Gabriel Mau | Jchamp 奈 |
| Critères de r | recherche                        | N                   | Parcelle     | Agrément pa     | arcelle           | Co                    | de INSEE           |        | Variété      |                  |                         |             |          |
| Sur           | la parcelle                      | 02010001            |              |                 | *                 |                       |                    |        | )            |                  |                         |             |          |
| Sur les<br>sa | Sur les évènements<br>sanitaires |                     | Année        |                 | Flavescence dorée |                       | Bois Noir          |        | Env Immédiat |                  | Traitement phyto        |             |          |
|               |                                  |                     | ANCS +       | TEC             | •                 | TE                    | C requis           |        |              |                  |                         |             |          |
|               | X Télécharger t                  | outes mes parcelles | 0            |                 | Réinitialiser le  | es critères           | cher les résultats |        |              |                  |                         |             |          |
|               |                                  |                     |              |                 |                   | 8 parcelles affichées | 0                  |        |              |                  |                         | 1           | ۲        |
| N° parcelle   | Agrément                         | Code INSEE          | Variété      | Mode Production | Année             | FD                    | BN                 | Env Im | Trt Phyto    | ANCS             | TEC                     | TEC requis  |          |
| 020100012     | INS                              | 49215               | SAUVIGNON B  | Plein champs    | 2022              | ٠                     | ٠                  | ٠      | ٠            | -                |                         | •           |          |
| 020100013     | INS                              | 49215               | SAUVIGNON B  | Plein champs    | 2022              | ۲                     | ۲                  | ۲      | ٠            |                  |                         | •           |          |
| 020100014     | INS                              | 49215               | SAUVIGNON B  | Plein champs    | 2022              | ٠                     | ٠                  | ٠      | ٠            |                  |                         | •           |          |
| 020100015     | INS                              | 49215               | SAUVIGNON B  | Plein champs    | 2022              | ۲                     | ۲                  | ٠      | ۲            | -                | -                       | ۲           |          |
| 020100016     | INS                              | 49215               | SAUVIGNON B  | Plein champs    | 2022              | ٠                     | ٠                  | ٠      | ٠            | -                | -                       | ٠           |          |
| 020100017     | INS                              | 49215               | CHARDONNAY B | Plein champs    | 2022              | ٠                     | ٠                  | ٠      | ٠            | -                | -                       | ٠           |          |
| 020100018     | INS                              | 49215               | CHARDONNAY B | Plein champs    | 2022              | ٠                     | ٠                  | ٠      | ٠            | -                |                         | ٠           |          |
| 020100019     | INS                              | 49215               | CHARDONNAY B | Plein champs    | 2022              | ۲                     | ۲                  | ٠      | ۲            |                  |                         | ٠           |          |
|               |                                  |                     |              |                 | 2                 |                       |                    |        |              | Parcelles par pa | ige <u>10 ⊤</u> 1-8sur8 | < <         | > >      |
|               |                                  |                     |              |                 | -<                | Déclaration TEC       | 0                  |        |              |                  |                         |             |          |

Il clique ensuite sur le bouton « Déclarer un TEC » 2.

Sur la page « Déclaration TEC », l'OPA saisit soit ligne par ligne, soit en masse pour toutes les lignes : la station de traitement, la date du traitement, le numéro du bain et la quantité TEC. La ou les attestation(s) de traitement à l'eau chaude doivent obligatoirement être transmises en pièce jointe. Une fois l'attestation jointe et toutes les informations renseignées, l'OPA valide la déclaration.

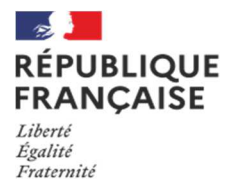

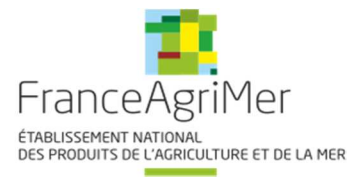

Les seules unités autorisées pour la déclaration sont les yeux pour les greffons ou les mètres linéaires pour les porte-greffes. Vous devez donc convertir en yeux ou en mètres linéaires les données figurant sur les attestations chaque fois que nécessaire.

| ACCUEIL                                        | Mes parcelles                                           | Déclaration TEC                                                   |                                                     |                                             |                                                         |                                      |                         |                                   |                         |
|------------------------------------------------|---------------------------------------------------------|-------------------------------------------------------------------|-----------------------------------------------------|---------------------------------------------|---------------------------------------------------------|--------------------------------------|-------------------------|-----------------------------------|-------------------------|
|                                                |                                                         |                                                                   |                                                     |                                             |                                                         |                                      |                         |                                   | B Gabriel Mauchamp      |
| Attention, toute décla<br>peuvent être déclaré | aration de traitement à l<br>s. Veuillez vérifier l'exa | 'eau chaude peut faire l'objet<br>ctitude de la déclaration avant | d'un contrôle de France<br>de la valider et joindre | eAgriMer auprès de<br>la/les attestation(s) | l'OPA déclarant ou de la st<br>de traitement correspond | ation TEC. Seuls les TEC<br>ante(s). | réalisés par une statio | on de traitement reconnue         | par FranceAgriMer       |
| 3 parcelles<br>sélectionnées                   |                                                         |                                                                   |                                                     |                                             |                                                         | attestation                          | TEC nº42.pdf            |                                   | 26/10/2022              |
| Saisir pour l'ens<br>parcelles                 | semble des                                              | Station de traitement                                             | Date du traiteme                                    | nt Numéro                                   | o du bain                                               |                                      |                         |                                   | Ajouter une attestation |
| Saisir par parcelle :                          |                                                         |                                                                   |                                                     |                                             |                                                         |                                      |                         |                                   |                         |
| N° parcelle                                    | Code IN SEE                                             | Variêtê                                                           | Clone                                               | Année                                       | Station de traitement                                   | Date du traitement                   | Numéro du bain          | Quantité TEC (en yeux ou<br>en m) |                         |
| 020100012                                      | 49215                                                   | SAUVIGNON B                                                       | 0241                                                | 2022                                        | STATION DE *                                            | 29/01/2022                           | 42                      | 1000                              | ×                       |
| 020100013                                      | 49215                                                   | SAUVIGNON B                                                       | 0242                                                | 2022                                        | STATION DE *                                            | 6                                    |                         |                                   | ×                       |
| 020100014                                      | 49215                                                   | SAUVIGNON B                                                       | 0297                                                | 2022                                        | -                                                       |                                      |                         |                                   | ×                       |
|                                                |                                                         |                                                                   | Reto                                                | ur Valider la sa                            | isie Annuler la déclaratio                              | n                                    |                         |                                   |                         |

#### ✓ Page « Tableau de bord »

Le nouveau module « Tableau de bord » permet de retrouver les déclarations en cours de saisie ainsi que le résumé des déclarations validées, téléchargeables en format PDF.

| RÉPUBLIQUE<br>FRANÇAISE<br>Liberté<br>Égalité<br>Fraternité | FranceAgriMer   | Plateforme des Bois et Plants de Vigne                  |                         | Se déconnecter |                    |  |  |  |  |  |  |  |
|-------------------------------------------------------------|-----------------|---------------------------------------------------------|-------------------------|----------------|--------------------|--|--|--|--|--|--|--|
| ACCUEIL                                                     | Tableau de bord |                                                         |                         |                | MGH                |  |  |  |  |  |  |  |
|                                                             |                 |                                                         |                         | E              | Clotilde DEFOSSE 🗢 |  |  |  |  |  |  |  |
| Critères de recherche                                       |                 |                                                         |                         |                |                    |  |  |  |  |  |  |  |
| N° déclaration                                              |                 | Type Traitement à l'eau chaude                          |                         |                |                    |  |  |  |  |  |  |  |
| Année                                                       |                 | ▼ Statut ▼                                              |                         |                |                    |  |  |  |  |  |  |  |
| N° parcelle                                                 |                 | Station TEC 🔹                                           | Date TEC                |                | •                  |  |  |  |  |  |  |  |
|                                                             |                 | Réinitialiser les critères Afficher les résultats       |                         |                |                    |  |  |  |  |  |  |  |
|                                                             |                 | Les 20 dernières déclarations sont affichées par défaut |                         |                |                    |  |  |  |  |  |  |  |
| N° déclarati                                                | ion Année       | Туре                                                    | Statut                  | Date 🛉         | Export             |  |  |  |  |  |  |  |
| 212                                                         | 2022            | Traitement à l'eau chaude                               | VALIDEE                 | 21/02/22       |                    |  |  |  |  |  |  |  |
| 213                                                         | 2022            | Traitement à l'eau chaude                               | VALIDEE                 | 21/02/22       |                    |  |  |  |  |  |  |  |
| 209                                                         | 2022            | Traitement à l'eau chaude                               | ANNULEE                 | 29/01/22       |                    |  |  |  |  |  |  |  |
| 32                                                          | 2022            | Traitement à l'eau chaude                               | VALIDEE                 | 01/01/22       |                    |  |  |  |  |  |  |  |
|                                                             |                 |                                                         | Parcelles par page 10 🔻 | 1 - 10 sur 100 | I< < > >I          |  |  |  |  |  |  |  |

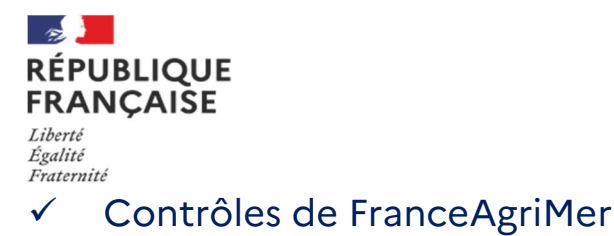

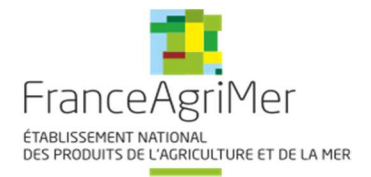

En réalisant une déclaration de TEC, l'OPA s'engage sur l'exactitude des informations saisies et la présence de l'attestation correspondante.

FranceAgriMer réalise des contrôles afin de s'en assurer.

Contacts :

- boisetplants.contact@franceagrimer.fr
- Vos interlocuteurs des services territoriaux FranceAgriMer